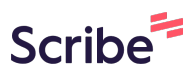

# GO by Spark - Content Blurb Functionalities: How to Add Rows, Move Up/Down/Sides, and Edit/Delete a Content Blurb. GO Version: v1.18.0

The Feed Editor provides the ability for users to organize and make changes to the print program. After a print program is created, users can download it into PDF. The design and layout of the print program is pre-approved by the client.

Navigate to your GO Software URL and open the feed editor for the specific day.

### 2 How to Add a Row:

1

• Double-click on an existing content blurb and click the icon shown below

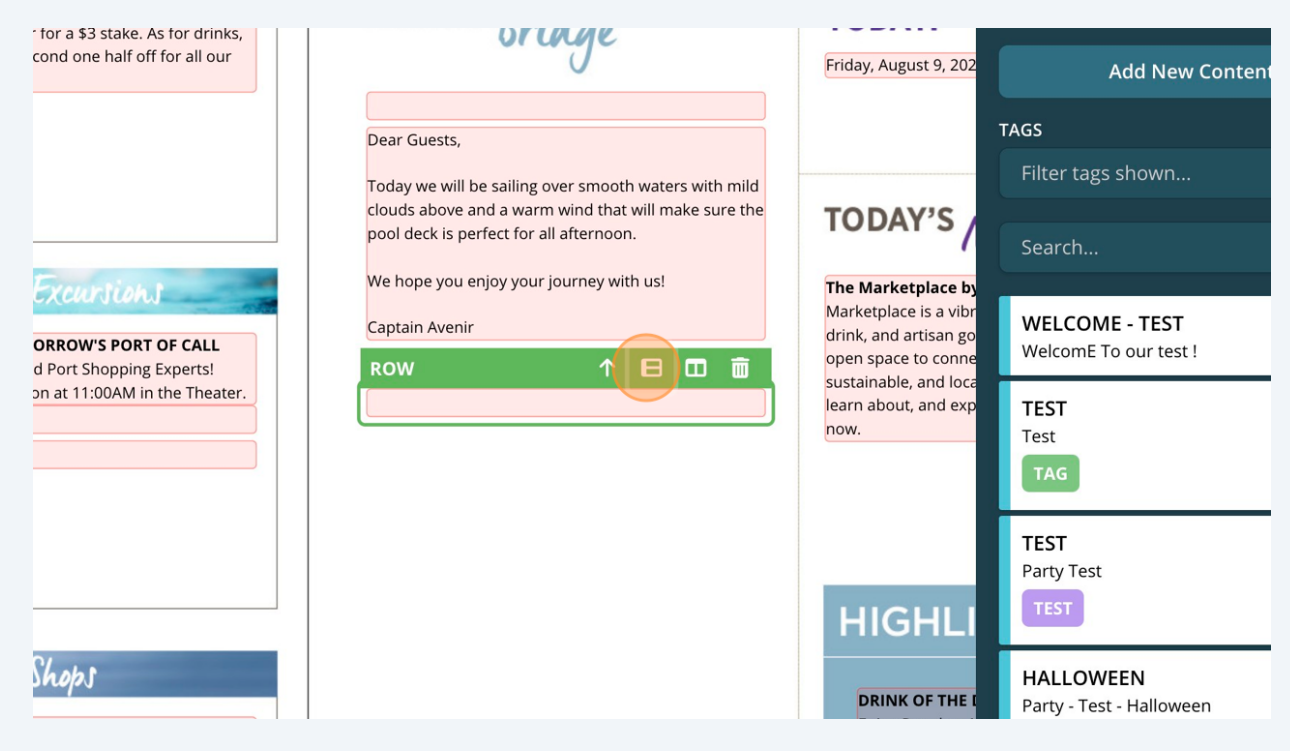

**3** In the example below, we can see that two rows were added.

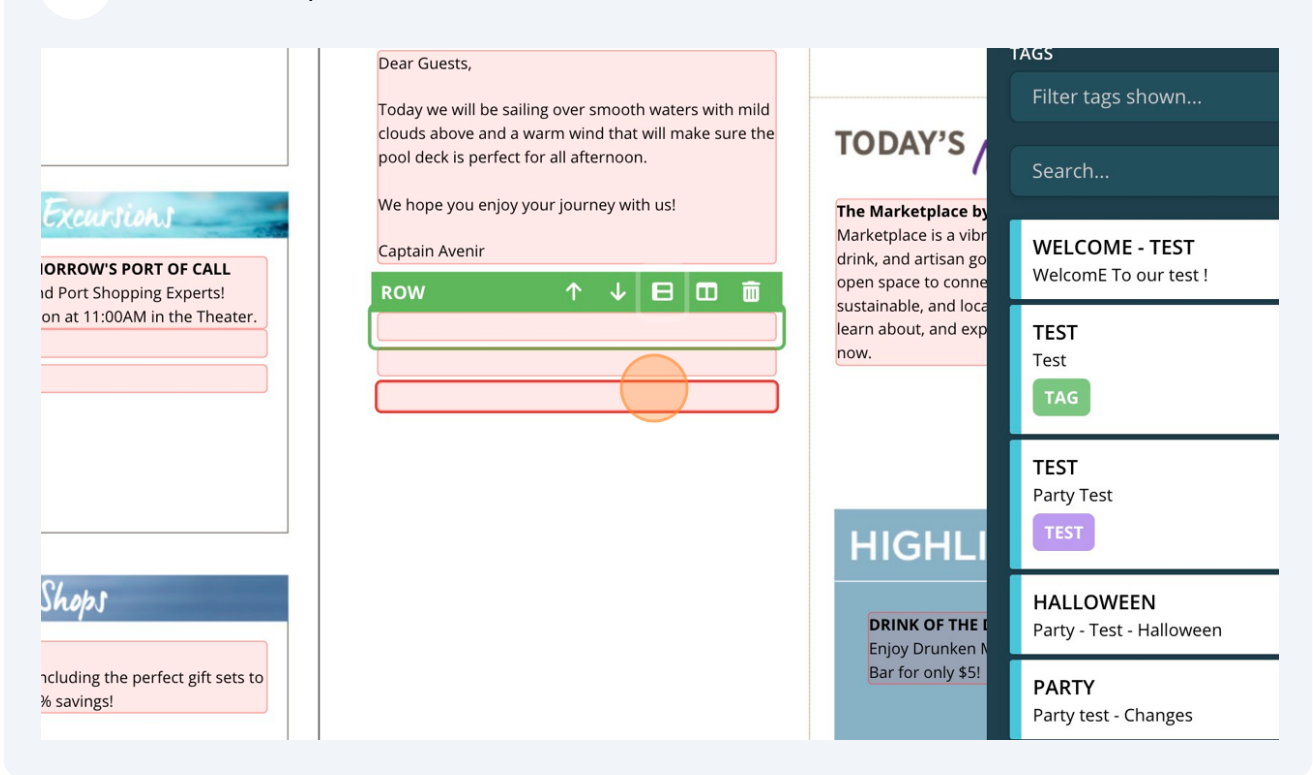

## 4 How to Add a Row Side-by-Side:

• Double-click on the content blurb and click the icon shown below.

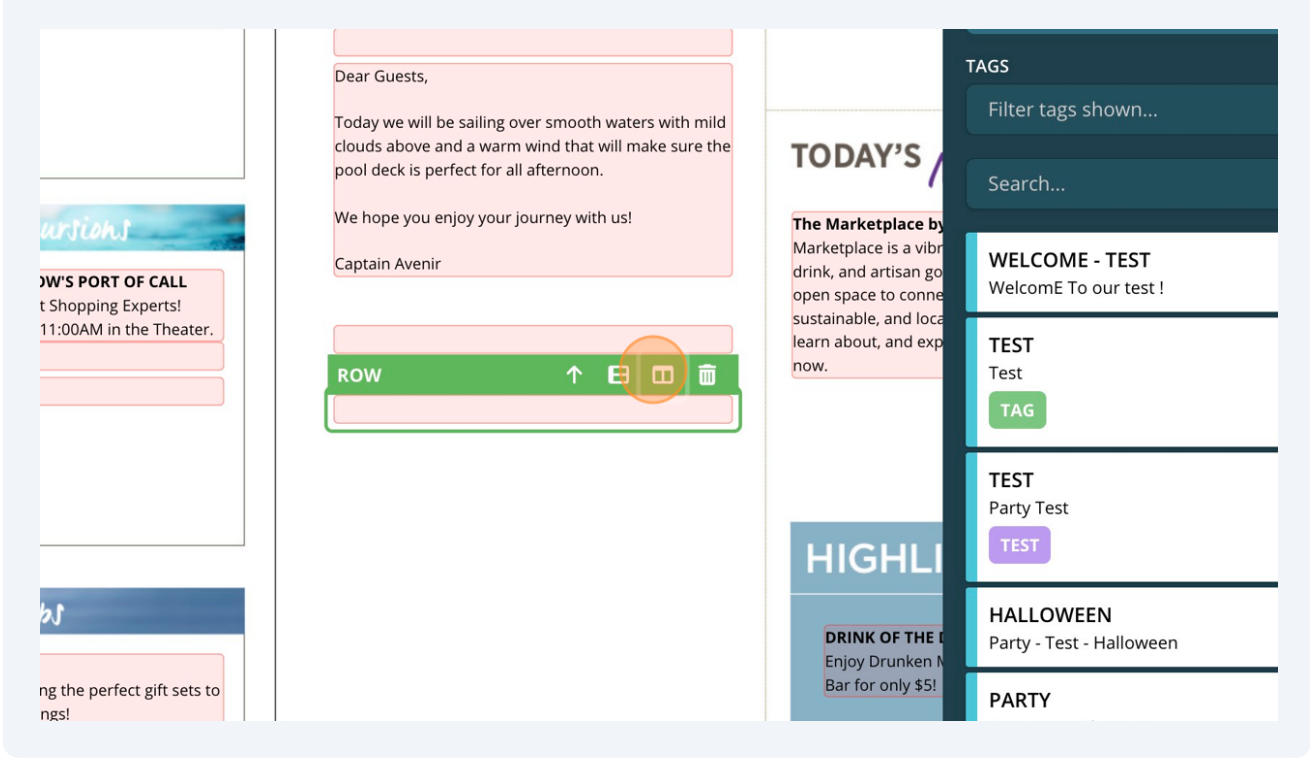

| 5 | In the example below, we can see that two rows side-by-side. |
|---|--------------------------------------------------------------|
| - | in the example below, we can see that two rows side by side. |

| y Roulette<br>for drinks,<br>pr all our | FROM THE Bridge TO                                                                                                    |                                                                                                    | Add New Content                              |   |
|-----------------------------------------|----------------------------------------------------------------------------------------------------|----------------------------------------------------------------------------------------------------|----------------------------------------------|---|
|                                         | Dear Guests,<br>Today we will be sailing over smooth waters with mild                                                                                        |                                                                                                    | TAGS All Filter tags shown                   | • |
|                                         | clouds above and a warm wind that will make sure the<br>pool deck is perfect for all afternoon.<br>We hope you enjoy your journey with us!<br>Captain Avenir | To DAY'S<br>The Marketplace by<br>Marketplace is a vibr<br>drink, and artisan go<br>open space to conne<br>sustainable, and loca<br>learn about, and exp<br>now. | Search                                       |   |
| F CALL<br>:perts!<br>he Theater.        |                                                                                                    |                                                                                                    | WelcomE To our test !<br>TEST<br>Test<br>TAG | - |
|                                         |                                                                                                    | HIGHLI                                                                                                    | TEST<br>Party Test<br>TEST                   |   |
|                                         |                                                                                                    |                                                                                                    | HALLOWEEN                                    |   |

# 6 How to Move a Content Blurb:

• To the Side: Click on the box and then click the arrow icon.

|                                         | Dear Guests,<br>Today we will be sailing over smooth waters with mild<br>clouds above and a warm wind that will make sure the<br>pool deck is perfect for all afternoon. | TODAY'S                                                                                                    | TAGS<br>Filter tags shown               |
|-----------------------------------------|----------------------------------------------------------------------------------------------------|----------------------------------------------------------------------------------------------------|-----------------------------------------|
| W'S PORT OF CALL<br>t Shopping Experts! | We hope you enjoy your journey with us!<br>Captain Avenir                                                                                                    | The Marketplace by<br>Marketplace is a vibr<br>drink, and artisan go<br>open space to conne<br>sustainable, and loca<br>learn about, and exp<br>now. | WELCOME - TEST<br>WelcomE To our test ! |
| 11:00AM in the Theater.                 |                                                                                                    |                                                                                                    | TEST<br>Test<br>TAG                     |
|                                         |                                                                                                    | HIGHLI                                                                                                    | TEST<br>Party Test<br>TEST              |
| 65                                      |                                                                                                    | DRINK OF THE I<br>Enjoy Drunken N                                                                                                    | HALLOWEEN<br>Party - Test - Halloween   |
| ng the perfect gift sets to<br>ngs!     |                                                                                                    | Bar for only \$5!                                                                                                    | PARTY                                   |

• Down: Double-click the box and click the down arrow icon. If you keep clicking the arrow icon, it will move the content blurb until it reaches the last available blurb.

| r Poker for a \$3 stake. As for drinks,<br>the second one half off for all our | ortage                                                | Friday, August 9, 202                                                 | Add New Co                              |
|--------------------------------------------------------------------------------|-------------------------------------------------------|-----------------------------------------------------------------------|-----------------------------------------|
|                                                                                | Dear Guests,                                          |                                                                       | TAGS                                    |
|                                                                                | Today we will be sailing over smooth waters with mild |                                                                       | Filter tags shown                       |
|                                                                                | pool deck is perfect for all afternoon.               | TODAY'S                                                               | Search                                  |
| THE Excursions                                                                 | We hope you enjoy your journey with us!               | The Marketplace by                                                    |                                         |
| R TOMORROW'S PORT OF CALL                                                      | Captain Avenir                                        | Marketplace is a vibr<br>drink, and artisan go<br>open space to conne | WELCOME - TEST<br>WelcomE To our test ! |
| entation at 11:00AM in the Theater.                                            | WelcomE                                               | sustainable, and loca<br>learn about, and exp                         | TEST                                    |
|                                                                                | • To our test !                                       | now.                                                                  | Test                                    |
|                                                                                |                                                       |                                                                       | TAG                                     |
|                                                                                |                                                       |                                                                       | TEST                                    |
|                                                                                |                                                       | _                                                                     | Party Test                              |
|                                                                                |                                                       | HIGHLI                                                                |                                         |
| THE Shops                                                                      |                                                       |                                                                       | HALLOWEEN                               |
|                                                                                |                                                       | DRINK OF THE I                                                        | Party - Test - Halloween                |

• **Up:** Double-click the box and click the up arrow icon. If you keep clicking the arrow icon, it will move the content blurb until it reaches the last available blurb.

| TE Excursions<br>TOMORROW'S PORT OF CALL<br>as and Port Shopping Experts!<br>Intation at 11:00AM in the Theater. | Dear Guests,<br>Today we will be sailing over smooth waters with mild<br>clouds above and a warm wind that will make sure the<br>pool deck is perfect for all afternoon.<br>We hope you enjoy your journey with us!<br>Captain Avenir<br>ROW | TODAY'S<br>The Marketplace by<br>Marketplace is a vibr<br>drink, and artisan go<br>open space to conne<br>sustainable, and loca<br>learn about, and exp<br>now. | TAGS<br>Filter tags shown<br>Search<br>WELCOME - TEST<br>WelcomE To our test !<br>TEST<br>Test<br>TAG |
|----------------------------------------------------------------------------------------------------|----------------------------------------------------------------------------------------------------|----------------------------------------------------------------------------------------------------|----------------------------------------------------------------------------------------------------|
|                                                                                                    |                                                                                                    | HIGHLI                                                                                                    | Party Test                                                                                            |
| THE Shops                                                                                                    |                                                                                                    | DRINK OF THE I<br>Enjoy Drunken N                                                                                                    | HALLOWEEN<br>Party - Test - Halloween                                                                 |
| to 40% savings!                                                                                                  |                                                                                                    | Bar for only \$5!                                                                                                    | PARTY                                                                                                 |

7

8

9

#### How to Edit a Content Blurb:

• Click on the desired content blurb and then click the arrow icon to open the content details.

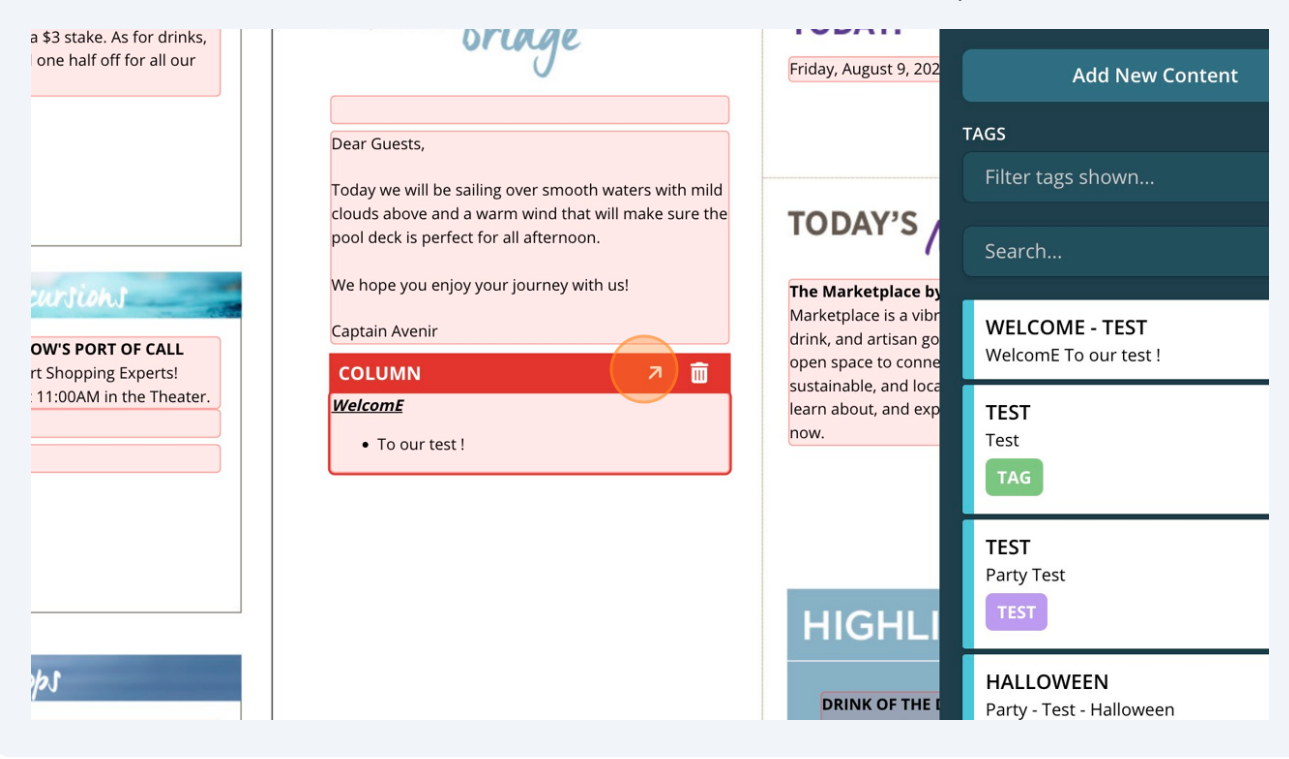

### **10** How to Delete a Content Blurb:

• Click on the desired content blurb and then click the garbage icon.

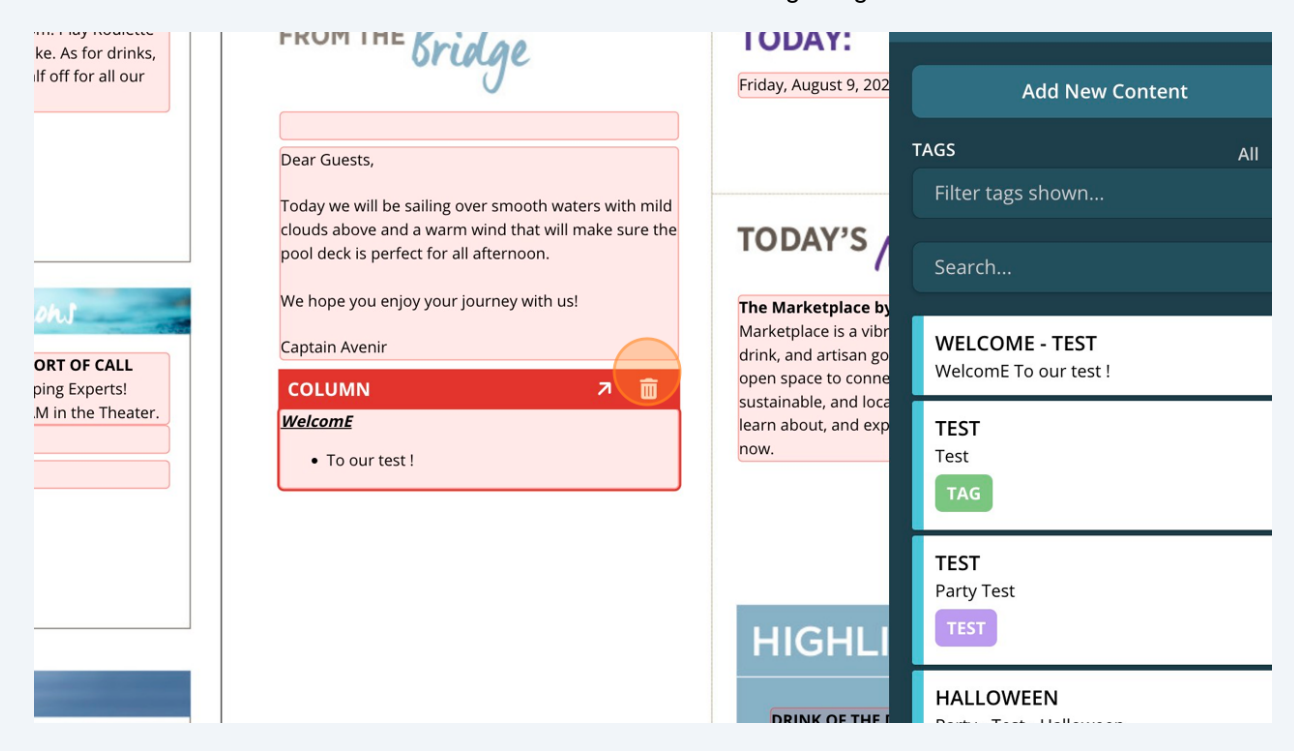